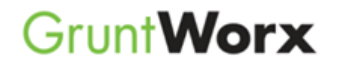

# Add a Client

Before you upload a job into Gruntworx, you need to provide the name and Id of your customer. Adding client's is a four step process:

- **Step 1:** Move the mouse over the 'Add/Import Clients' drop-down
- Step 2: Use the mouse to highlight the 'Add New Client' option and click the left mouse button
- **Step 3:** Enter the required (\*) information.
- Step 4: Click 'Save'

# Add a Client (Illustrated)

**Step 1:** Move the mouse over the 'Add/Import Clients' drop-down

**Step 2:** Use the mouse to highlight the 'Add New Client' option and click the left mouse button

| GruntWorx:                              | Welcome: John Morganti (Sign-Out) Dashboard User Settings Admin Settings |
|-----------------------------------------|--------------------------------------------------------------------------|
| Dashboard Client List                   | PURCHASE TOKENS                                                          |
| Search Name and ID SELECTORS REFRESH PA | GE DOWNLOAD GRUNTWORX AGENT Import Clients                               |
| Total Records: 4                        | FIRST PREVIOUS 1 NEXT LAST Show 20 Per Page 💌                            |
| Client Name                             | ▲ ID 🛟 Job Type 🛟 Job Status 🛟                                           |

#### **NEED HELP?**

Call us: 877-830-6059 X2 for Sales X3 for Support

## Grunt Worx

### Grunt Worx

**Step 3:** Enter the required (\*) information.

Step 4: Click 'Save'

===========

**Important For Populate Users:** You must make sure the Client ID you use in GruntWorx matches the ID assigned to the Client in the tax program

| Add Client                  | $\mathbf{x}$                                                                                 |
|-----------------------------|----------------------------------------------------------------------------------------------|
| First Name *<br>Last Name * | M.I.                                                                                         |
| Client ID *                 | Quent ID must match tax software)                                                            |
| (*) required fields         | Verify: Does the client ld you<br>provided match the ld you provided<br>in your tax program? |
| RESET                       | CANCEL SAVE                                                                                  |

# Add more than one Client

GruntWorx will allow you to upload all of your client's at once through a spreadsheet. To do that, follow this process:

- **Step 1:** Create a spreadsheet (using Microsoft Excel) with all of your clients (Maximum 100) with the first name, middle initial (optional), last name, Client Id, email address, and account number for each client (one row per client). When finished, save the file in .csv format
- Step 2: Using GruntWorx, click the Add/Import Clients Drop-Down and select 'Import Clients'
- Step 3: Click the 'Add' button to send your Client to GruntWorx

NEED HELP? Call us: 877-830-6059 X2 for Sales X3 for Support

### Grunt**Worx**

# Adding more than one Client to Gruntworx (Illustrated)

**1. Create a spreadsheet** (using Microsoft Excel) with the first name, middle initial (optional), last name, Client Id, email address, and account number for each client (one row per client). When finished, save the file in .csv format

2. Using GruntWorx, click the Add/Import Clients Drop-Down and select 'Import Clients'

**3. Click the 'Add' button** to send your Client to GruntWorx

| P                                                                | ort C                                                                                                    | lie                                                             | nt                                                                                                 |                                                                                            |                                                                                                    |                                                             |
|------------------------------------------------------------------|----------------------------------------------------------------------------------------------------|-----------------------------------------------------------------|----------------------------------------------------------------------------------------------------|--------------------------------------------------------------------------------------------|----------------------------------------------------------------------------------------------------|-------------------------------------------------------------|
|                                                                  | Select                                                                                                    | a                                                               | CSV file                                                                                           | to uple                                                                                    | oad                                                                                                    |                                                             |
|                                                                  | Choos                                                                                                    | se F                                                            | ile No fi                                                                                          | le chose                                                                                   | n                                                                                                    |                                                             |
| The<br>Clie<br>o T<br>ir<br>o U<br>o E<br>le<br>o A<br>s<br>Exar | CSV mus<br>ntID, Ema<br>he CSV fil<br>formation<br>Ip to 100 (<br>mail addr<br>oft blank.<br>ccount is<br>oftware us<br>nple: | it be<br>ail A<br>le s<br>n, in<br>clien<br>ress<br>req<br>sers | e in this fo<br>ddress, A<br>hould not<br>separate<br>nts can be<br>s and mid<br>uired for (<br>s. | ormat: Fin<br>Iccount.<br>I use colu<br>I column:<br>I importe<br>Idle initial<br>GoSyster | st Name, Middle Initial,<br>Imn headers: only the<br>s, following the above f<br>d with each CSV file.<br>I are optional columns<br>n users, but optional fo | Last Name,<br>client<br>ormat.<br>and may be<br>r other tax |
| 1                                                                | А                                                                                                    | В                                                               | С                                                                                                  | D                                                                                          | E                                                                                                    | F                                                           |
| 1                                                                | John                                                                                                    | Е                                                               | Smith                                                                                              | 12345A                                                                                     | jsmith@gruntworx.com                                                                                                    | Account1                                                    |
| -                                                                |                                                                                                    |                                                                 | Wagner                                                                                             | 679917                                                                                     |                                                                                                    |                                                             |

NEED HELP? Call us: 877-830-6059 X2 for Sales X3 for Support

## Grunt Worx